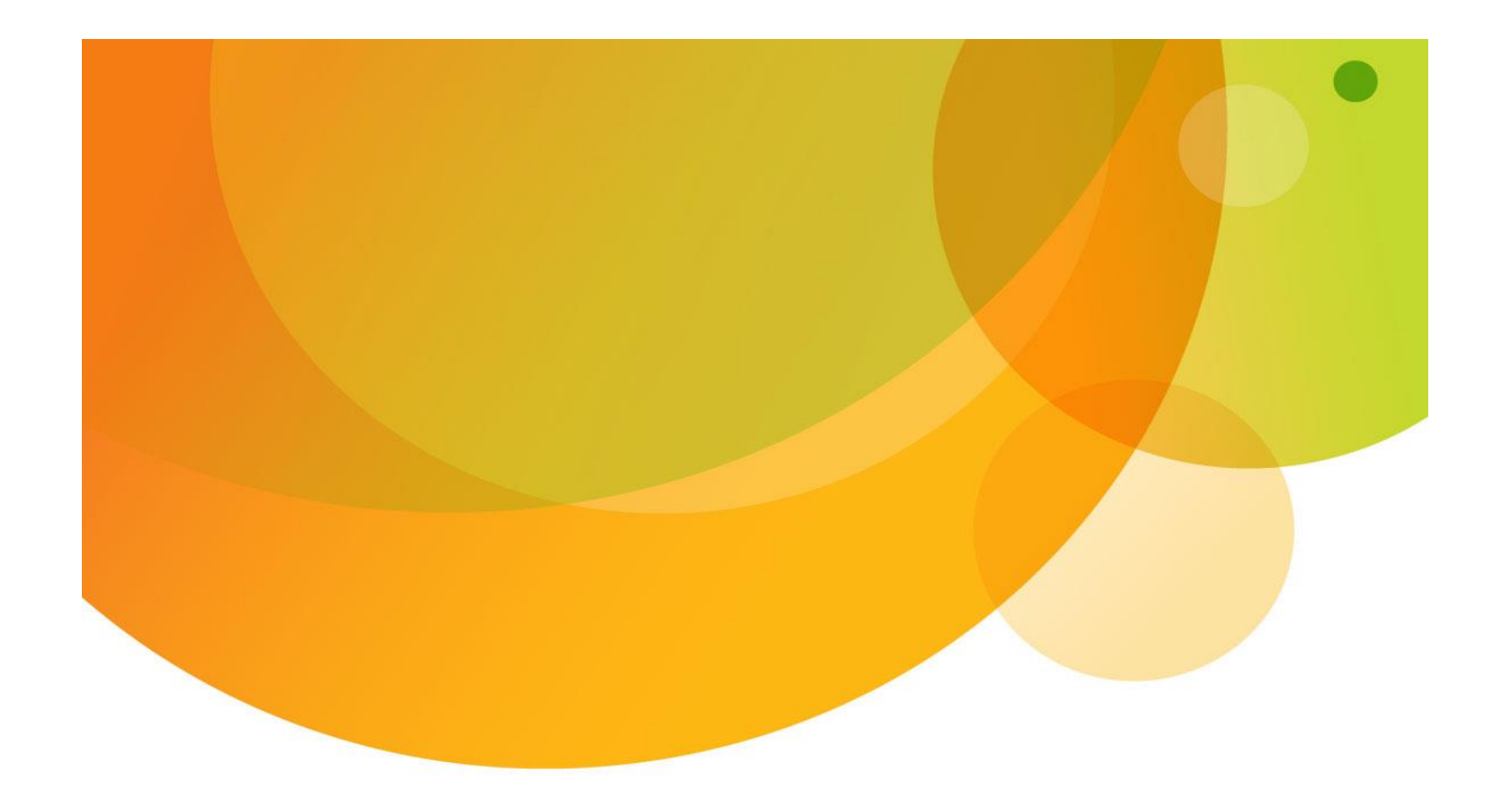

# AT&T NetBond<sup>®</sup> User Guide

#### **AWS Public and Private**

Publication Date: 1/11/2016 Revision: 1.0

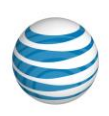

# Legal Disclaimer

Copyright AT&T Intellectual Property. All rights reserved. AT&T, the AT&T logo and all other AT&T marks contained herein are trademarks of AT&T Intellectual Property and/or AT&T affiliated companies.

All other marks contained herein are the property of their respective owners. This document is not an offer, commitment, representation or warranty by AT&T and is subject to change.

The information contained in this document should not be duplicated, transmitted, or disclosed, in whole or in part without the expressed written consent of AT&T. Information in this document is subject to change without notice. AT&T assumes no responsibility for any errors or omissions in this document. Use of this document and the information is pursuant to the terms and conditions of your service agreement with AT&T.

"The Amazon Web Services name and logos are trademarks and service marks of AWS (collectively the "AWS Trademarks")"

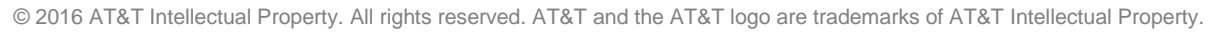

# Table of Contents

| 1                                                                                             | Abo                   | About AT&T NetBond <sup>®</sup> |                                           |  |     |      |                 |
|-----------------------------------------------------------------------------------------------|-----------------------|---------------------------------|-------------------------------------------|--|-----|------|-----------------|
| 2                                                                                             | Ordering AT&T NetBond |                                 |                                           |  |     |      |                 |
|                                                                                               | 2.1                   | Contr                           | ract1                                     |  |     |      |                 |
|                                                                                               | 2.2                   | Activ                           | ating Your AT&T Cloud Solutions Account2  |  |     |      |                 |
| 3                                                                                             | Pro                   | ovisionii                       | ng Amazon Web Services Service2           |  |     |      |                 |
| 4                                                                                             | Pro                   | ovisionii                       | ng AT&T NetBond2                          |  |     |      |                 |
|                                                                                               | 4.1                   | Provi                           | sioning AT&T NetBond – Configure Service4 |  |     |      |                 |
|                                                                                               | 4.2                   | Provi                           | sioning AT&T NetBond – Payment Info5      |  |     |      |                 |
|                                                                                               | 4.3                   | Provi                           | sioning AT&T NetBond – Confirm Order6     |  |     |      |                 |
| 5                                                                                             | Cor                   | nfigurin                        | g AT&T NetBond with Amazon Web Services8  |  |     |      |                 |
| 6                                                                                             | Ma                    | anaging                         | AT&T NetBond with Amazon Web Services14   |  |     |      |                 |
|                                                                                               | 6.1                   | Mana                            | aging Your Minimum Bandwidth Commitment14 |  |     |      |                 |
|                                                                                               | 6.2                   | Mana                            | aging Subaccount Disconnects              |  |     |      |                 |
| 7                                                                                             | Tro                   | oublesh                         | ooting and Support                        |  |     |      |                 |
|                                                                                               | 7.1                   | Pingf                           | rom an Endpoint on MPLS Network20         |  |     |      |                 |
| <ul><li>7.1.1 If the Ping is Successful</li><li>7.1.2 If the Ping is Not Successful</li></ul> |                       |                                 |                                           |  |     |      |                 |
|                                                                                               |                       |                                 |                                           |  | 7.2 | Tech | nical Support21 |
|                                                                                               | 7.3                   | Supp                            | ort Plan Details24                        |  |     |      |                 |
|                                                                                               | 7.3                   | 3.1 I                           | Base Support                              |  |     |      |                 |
|                                                                                               | 7.3                   | .2 I                            | Enhanced Support24                        |  |     |      |                 |

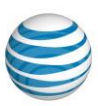

# Table of Images

| Figure 4-1: Product Options on the AT&T Cloud Solutions Portal          | 3  |
|-------------------------------------------------------------------------|----|
| Figure 4-2: Configure Service Screen on the AT&T Cloud Solutions Portal | 4  |
| Figure 4-3: Payment Confirmation Screen                                 | 5  |
| Figure 4-4: Confirm Order                                               | 6  |
| Figure 4-5: Order Confirmation Screen                                   | 7  |
| Figure 5-1: Manage Service Option                                       | 8  |
| Figure 5-2: Create VNC                                                  | 8  |
| Figure 5-3: VNC Information                                             | 9  |
| Figure 5-4: Assign VLAN Button                                          | 10 |
| Figure 5-5: Assign a VLAN Screen                                        | 11 |
| Figure 5-6: Manage AT&T NetBond – Assigning a VLAN                      | 12 |
| Figure 6-1: Shortcuts in the My Dashboard View of the My Account Screen | 14 |
| Figure 6-2: Accessing Reports for Your Account                          | 15 |
| Figure 6-3: Daily Reports                                               | 15 |
| Figure 6-4: Monthly Reports                                             | 15 |
| Figure 6-5: MBC Settings                                                | 16 |
| Figure 6-6: Adjusting the MBC                                           | 17 |
| Figure 6-7: Manage Subaccount                                           | 18 |
| Figure 6-8: Delete Subaccount                                           | 18 |
| Figure 6-9: Subaccount Status                                           | 19 |
| Figure 7-1: Private Troubleshooting Diagram                             | 19 |
| Figure 7-2: Public Troubleshooting Diagram                              | 20 |
| Figure 7-3: My Services: Technical Support – Chat Now                   | 21 |
| Figure 7-4: Submitting a Service Ticket Step Two                        | 22 |
| Figure 7-5: Open a Service Ticket Detail Screenshot                     | 23 |
| Figure 7-6: Manage/Edit Profile                                         | 24 |
| Figure 7-7: Upgrade a Support Plan                                      | 25 |
| Figure 7-8: Pick a Support Plan                                         | 25 |

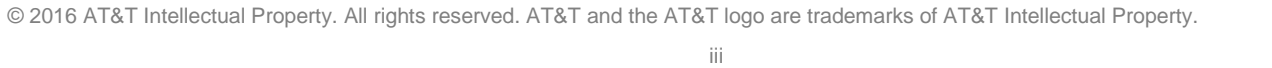

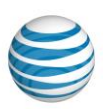

# Table of Tables

| Table 4-1: Order NetBond                       | 5 |
|------------------------------------------------|---|
| Table 5-1: VNC Creation                        |   |
| Table 5-2: VLAN Creation                       |   |
| Table 7-1: Priority Levels for Service Tickets |   |

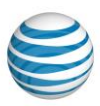

# 1 About AT&T NetBond®

AT&T NetBond is a network-enabled cloud solution that allows you to extend your MPLS (multi-protocol label switching) Virtual Private Network (VPN) to a cloud service provider for the delivery of business applications through fast and highly secure connectivity.

AT&T NetBond uses patented technology that implements Software Defined Network (SDN) capabilities, providing traffic routing flexibility and integration of VPN to cloud service providers. From a security perspective, AT&T NetBond isolates traffic from the Internet and from other cloud traffic reducing exposure to risks and attacks such as DDoS (Distributed Denial of Service).

AT&T NetBond allows you to create highly-secure, private and reliable connectivity to cloud services in minutes without additional infrastructure investments and long term contract commitments.

This guide is designed to help you order and configure your AT&T NetBond VLANs using the Amazon Web Services service.

For more information about AT&T NetBond, please refer to the following links:

- AT&T Cloud Solutions Portal
- <u>AT&T Enterprise Services Website</u>
- AT&T Cloud Solutions Service Guide

# 2 Ordering AT&T NetBond

To order AT&T NetBond, you need the following:

- A contract that must be signed, and countersigned by AT&T.
- An AT&T Cloud Solutions Account that is activated in the AT&T Cloud Solutions portal.

The following sections describe how to complete each of these.

#### 2.1 Contract

Your AT&T Account Manager will help you with your contract questions. There are specific documents that need to be signed before NetBond can be used with your VPN:

- Existing AT&T Cloud Services Customers: Review and sign the AT&T Cloud Services Pricing Addendum
- New AT&T Cloud Services Customers: Review and sign the AT&T Cloud Services Pricing Schedule

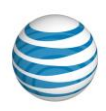

#### 2.2 Activating Your AT&T Cloud Solutions Account

Once the AT&T Cloud Services contract is countersigned by AT&T and your account is set up in the AT&T Cloud Solutions portal (<u>synaptic.att.com</u>), you will receive a welcome email with instructions for how to activate your AT&T Cloud Solutions Account.

**Note:** Before provisioning AT&T NetBond, you will want to have an account with a Cloud Service Provider (CSP) that is partnered with NetBond

#### 3 Provisioning Amazon Web Services Service

For first time AWS customers, log onto aws.amazon.com and setup an account. You will use your Commercial AWS account number to connect to AT&T Netbond.

#### 4 Provisioning AT&T NetBond

Once your AT&T NetBond connection has been established, log into the AT&T Cloud Solutions portal with the credentials you received from the "Welcome" email.

Select the "Products" option from the top menu, select "AT&T NetBond" under the Network Enablement option, then click "Buy Now" for NetBond:

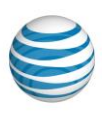

|                                                                                                    | Products                                                      | Solution<br>Providers                                                                                                    | My<br>Account                                                                                              | s                                                                                                    | earch Welcom                                                                                                    | e Thomas I My Pr                                     |                   |
|----------------------------------------------------------------------------------------------------|---------------------------------------------------------------|----------------------------------------------------------------------------------------------------|----------------------------------------------------------------------------------------------------|----------------------------------------------------------------------------------------------------|----------------------------------------------------------------------------------------------------|------------------------------------------------------|-------------------|
| Home / Products<br>AT&T Cloud Serv<br>How can AT&T Cloud Serv<br>Reduce infrastruct<br>costs by aligning b<br>expense with busin<br>value | ud So<br>vices help your<br>ure<br>usiness<br>hess<br>our API | Jution<br>business pursu<br>Gain highly<br>to your critic<br>applications<br>from virtual<br>Add enviror<br>upgrades, r<br>developmen<br>quickly and | S<br>secure access<br>ical<br>and data<br>Ily anywhere<br>ments for<br>tew app<br>nt, or testing<br>easily | <ul> <li>Reduce your cost decreasing stora decreasing stora stora decreasing stora stora decreasing stora decreasing stora decreasing stora decreasing stora decreasing stora decreasing storage storage s</li></ul> | ets by<br>the adving<br>the during<br>the second<br>the second | o<br>et-up<br>ees<br>why our customers of<br>cloud * | pay-as-<br>you-go |
| See more about AT&T Clo                                                                                                    | oud Services                                                  |                                                                                                    |                                                                                                    |                                                                                                    |                                                                                                    |                                                      |                   |
| right for<br>your<br>business                                                                                                    | w                                                             | hat We Off                                                                                                    | ier>>                                                                                                    | What Do You Need                                                                                                    | ?<br>Security Feature                                                                                                    | es Sup                                               | port Level        |
| AT&T Synaptic Con<br>Buy Now<br>Learn More                                                                                                | npute ca                                                      | cloud-based s                                                                                                    | server<br>mand                                                                                             | Infrastructure                                                                                                    | A multi-layered sec<br>model                                                                                                    | urity Standard                                       | and Enhanced      |
| AT&T Synaptic Sto<br>Buy Now<br>Learn More                                                                                                | rage s                                                        | lexible, cloud-<br>torage on der                                                                                                    | -based<br>mand                                                                                             | Infrastructure                                                                                                    | A multi-layered sec<br>model                                                                                                    | urity Standard                                       | d and Enhanced    |
| AT&T NetBond<br>Buy Now<br>Learn More                                                                                                    | Flexi<br>VPI                                                  | ble, high-perf<br>N/cloud conn                                                                                                    | orming, Ir<br>action Ir                                                                                    | ifrastructure/Network                                                                                                    | A multi-layered sec<br>model                                                                                                    | urity Supp                                           | ort included      |
| IBM CMS with AT.<br>NetBond                                                                                                    | &T A fu                                                       | lly managed,<br>ure cloud with                                                                                                    | highly-<br>h SLAs                                                                                          | Infrastructure                                                                                                    | A multi-layered sec<br>model                                                                                                    | urity Suppo                                          | rt is included    |

Figure 4-1: Product Options on the AT&T Cloud Solutions Portal

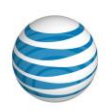

#### 4.1 Provisioning AT&T NetBond – Configure Service

After selecting the NetBond service (shown in figure 4-1), you will see the "Configure Service" screen shown in figure 4-2.

| AT&T<br><b>FRASTRUCTURE</b><br>a service<br>Solutions                                                                                                    | onfigure Service 2 Payn                                                                                                    | nent Info 3 Confirm Order                                                                                                    |  |  |
|----------------------------------------------------------------------------------------------------|----------------------------------------------------------------------------------------------------|----------------------------------------------------------------------------------------------------|--|--|
| Select an Account:                                                                                                    |                                                                                                    |                                                                                                    |  |  |
| AT&T Cloud Services Demo&                                                                                                    |                                                                                                    |                                                                                                    |  |  |
| Select a SubAccount:                                                                                                    |                                                                                                    |                                                                                                    |  |  |
| Select a Service Group                                                                                                    |                                                                                                    |                                                                                                    |  |  |
| Calast a sus int                                                                                                    |                                                                                                    |                                                                                                    |  |  |
| Select a service:                                                                                                    |                                                                                                    |                                                                                                    |  |  |
| AT&T Synaptic Storage as a Service     Cloud-based virtual data storage with on-demand scalability, pay-as-you-go pricing and the enterprise-class security of the AT&T     network.     IBM Cloud Managed Service with AT&T NetBond |                                                                                                    |                                                                                                    |  |  |
| AT&T Remote Backup as a Se<br>Cloud-based backup and recovery                                                                                                    | rvice<br>for business continuity and protection                                                                                                    |                                                                                                    |  |  |
| AT&T Synaptic Storage as a S<br>Easy-to-use, enterprise-grade file                                                                                                    | ervice <sup>384</sup> with Enterprise File Sync and Shar<br>sync and share                                                                                                    | e                                                                                                    |  |  |
| O SoftLayer services                                                                                                    | sight airs of actuate within and hybrid aloud some                                                                                                    | a di di a ca                                                                                                    |  |  |
| A Cloud provider that provides the     A T&T NetBond                                                                                                    | right mot or private, public and hybrid cloud cap                                                                                                    | Dinges.                                                                                                    |  |  |
| AT&T NetBond provides a flexible                                                                                                    | and highly-secure connection between a custome                                                                                                    | 's VPN and cloud services providers.                                                                                                    |  |  |
| Pidk a support plan:                                                                                                    |                                                                                                    |                                                                                                    |  |  |
|                                                                                                    | O Subscreent Subscreed Support                                                                                                    | Enterprise Enhanced Support                                                                                                    |  |  |
| Base Support                                                                                                    | Subaccount Enhanced Support                                                                                                    |                                                                                                    |  |  |
| Base Support     (Included in service price )                                                                                                    | (+\$19.95 / Month )<br>Note: Subaccount Enhanced support does<br>not apply to SoftLayer services                                                                                                    | (+\$99.95 / Month )<br>Note: Enterprise Enhanced support does<br>not apply to SoftLayer services                                                                                                    |  |  |
| Base Support     (Included in service price )     Base support is included with each cloud     service at no additional cost. Base support                                                                                           | (+\$19.95 / Month )<br>Note: Subaccount Enhanced support does<br>not apply to SoftLayer services<br>Included coverage for Subaccount:                                                                                                    | (+599.95 / Month )<br>Note: Enterprise Enhanced support does<br>not apply to SoftLayer services<br>Included coverage for Country:                                                                                                    |  |  |
| Base Support<br>(Included in service price ) Base support is included with each cloud<br>service at no additional cost. Base support<br>provides AT&T Cloud Services users with<br>coline support and technical services.            | (+519-95/ Month )<br>Note: Subaccount Enhanced support does<br>not apply to SoftLayer "services<br>Included coverage for Subaccount:                                                                                                    | (+ 599.95 / Month )<br>Note: Enterprise Enhanced support does<br>not apply to SoftLayer services<br>Included coverage for Country:<br>US (7)                                                                                                    |  |  |
| Base Support<br>(Included in service price ) Base support is included with each cloud<br>service at no additional cost. Base support<br>provides AT&T Cloud Services users with<br>online support and technical resources.           | (+519.95/ Month )<br>Note: Subaccount Enhanced support does<br>not apply to SoftLayer "services<br>Included coverage for Subaccount:<br>(?)<br>This fee-based support covers any chord                                                                                                    | (+599.95 / Month )<br>Note: Enterprise Enhanced support does<br>not apply to SoftLayer services<br>Included coverage for Country:<br>US (?)                                                                                                    |  |  |
| Base Support<br>(Included in service price )<br>Base support is included with each cloud<br>service at no additional cost. Base support<br>provides AT&T Cloud Services users with<br>online support and technical resources.        | (+519.95/ Month )<br>Note: Subaccount Enhanced support does<br>not apply to SoftLayer "services<br>Included coverage for Subaccount:<br>(7)<br>This fee-based support covers any cloud<br>service you have today as well as new                                                                                                    | (+599.95 / Month )<br>Note: Enterprise Enhanced support does<br>not apply to SoftLayer services<br>Included coverage for Country:<br>US (?)<br>This fee-based support covers any cloud                                                                                                    |  |  |
| Base Support<br>(Included in service price )<br>Base support is included with each cloud<br>service at no additional cost. Base support<br>provides AT&T Cloud Services users with<br>online support and technical resources.        | (+519.95/ Month )<br>Note: Subaccount Enhanced support does<br>not apply to SoftLayer "services<br>Included coverage for Subaccount:<br>This fee-based support covers any cloud<br>service you have today as well as new<br>ones that you may add tomorrow. In<br>addition to the resources provided unview                                                                                                    | (+599.95 / Month )<br>Note: Enterprise Enhanced support does<br>not apply to SoftLayer services<br>Included coverage for Country:<br>US (?)<br>This fee-based support covers any cloud<br>service you have today as well as new<br>ones that you may add tomorrow. In                                                                                                    |  |  |
| Base Support<br>(Included in service price ) Base support is included with each cloud<br>service at no additional cost. Base support<br>provides AT&T Cloud Services users with<br>online support and technical resources.           | (+15.95/ Month )<br>Note: Subaccount Enhanced support does<br>not apply to SoftLayer <sup>®</sup> services<br>Included coverage for Subaccount:<br>This fee-based support covers any cloud<br>service you have today as well as new<br>ones that you may add tomorrow. In<br>addition to the resources provided under<br>base support, enhanced support provides                                                                                                    | (+599.95 / Month )<br>Note: Enterprise Enhanced support does<br>not apply to SoftLayer services<br>Included coverage for Country:<br>US (?)<br>This fee-based support covers any cloud<br>service you have today as well as new<br>ones that you may add tomorrow. In<br>addition to the resources provided under                                                                                                    |  |  |
| Base Support<br>(Included in service price ) Base support is included with each cloud<br>service at no additional cost. Base support<br>provides AT&T Cloud Services users with<br>online support and technical resources.           | (+519.95/ North )<br>Note: Subaccount Enhanced support does<br>not apply to SoftLayer <sup>®</sup> services<br>Included coverage for Subaccount:<br>(?)<br>This fee-based support covers any cloud<br>service you have today as well as new<br>ones that you may add tomorrow. In<br>addition to the resources provided under<br>base support, enhanced support provides<br>access to our ATAT Cloud Services<br>terbicial support team available to scheme                                     | (+599.95 / Month )<br>Note: Enterprise Enhanced support does<br>not apply to SoftLayer services<br>Included coverage for Country:<br>US ⑦<br>This fee-based support covers any cloud<br>service you have today as well as new<br>ones that you may add tomorrow. In<br>addition to the resources provided under<br>base support, enhanced support provides<br>access to our ATBT Cloud Service*                                                                                                    |  |  |
| Base Support<br>(Included in service price ) Base support is included with each cloud<br>service at no additional cost. Base support<br>provides AT&T Cloud Services users with<br>online support and technical resources.           | (+519.95/ North )<br>Note: Subaccount Enhanced support does<br>not apply to SoftLayer <sup>®</sup> services<br>Included coverage for Subaccount:<br>(*)<br>This fee-based support covers any cloud<br>service you have today as well as new<br>ones that you may add tomorrow. In<br>addition to the resources provided under<br>base support, enhanced support provides<br>access to our ATAT Cloud Services<br>technical support team available by phone<br>or email to answer your questions | (+ 599.95 / Month )<br>Note: Enterprise Enhanced support does<br>not apply to SoftLayer services<br>Included coverage for Country:<br>US ⑦<br>This fee-based support covers any cloud<br>service you have today as well as new<br>ones that you may add tomorrow. In<br>addition to the resources provided under<br>base support, enhanced support provides<br>access to our AT&T Cloud Services<br>technical support team available by phone                                                           |  |  |
| Base Support<br>(Included in service price ) Base support is included with each cloud<br>service at no additional cost. Base support<br>provides AT&T Cloud Services users with<br>online support and technical resources.           | (+51.95/ Month )<br>Note: Subaccount Enhanced support does<br>not apply to SoftLayer "services<br>Included coverage for Subaccount:<br>This fee-based support covers any cloud<br>service you have today as well as new<br>ones that you may add tomorrow. In<br>addition to the resources provided under<br>base support, enhanced support provides<br>access to our ATAT Cloud Services<br>technical support team available by phone<br>or email to answer your questions<br>24x7x365.        | (+ \$99.95 / Month )<br>Note: Enterprise Enhanced support does<br>not apply to SoftLayer services<br><b>Included coverage for Country:</b><br>US ⑦<br>This fee-based support covers any cloud<br>service you have today as well as new<br>ones that you may add tomorrow. In<br>addition to the resources provided under<br>base support, enhanced support provides<br>access to our AT&T Cloud Services<br>technical support team available by phone<br>or email to answer your questions<br>24x7x365. |  |  |

Figure 4-2: Configure Service Screen on the AT&T Cloud Solutions Portal

The following table describes the options on the Configure Service screen, and the action that should be taken for each.

When you have selected your options, click Continue.

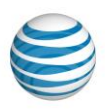

| Option                                                                                | Action                                                                                                    |  |  |  |
|---------------------------------------------------------------------------------------|----------------------------------------------------------------------------------------------------|--|--|--|
| Account                                                                               | Select an account from the dropdown                                                                                                    |  |  |  |
| SubAccount                                                                            | Select a subaccount from the dropdown                                                                                                    |  |  |  |
| Service                                                                               | Select AT&T NetBond                                                                                                    |  |  |  |
| Pick a Support Plan –<br>For additional details on<br>support, see <u>section 7.0</u> | <ul> <li>Select one of the following plans:</li> <li>Base Support (Included with each cloud service at no additional cost)</li> <li>Subaccount Enhanced Support (+\$19.95 / month)</li> <li>Enterprise Enhance Support (+\$99.95 / month)</li> </ul> |  |  |  |

Table 4-1: Order NetBond

# 4.2 Provisioning AT&T NetBond – Payment Info

Click "Continue" when you see the Payment Confirmation screen:

Note: NetBond services are contract-based so "Invoice" will be the only selection.

| Check Out                                           |                   |              |               |
|-----------------------------------------------------|-------------------|--------------|---------------|
| AT&T<br>INFRASTRUCTURE<br>as a service<br>Solutions | Configure Service | Payment Info | Confirm Order |
| Payment:                                            |                   |              |               |
|                                                     |                   |              | Continue      |

Figure 4-3: Payment Confirmation Screen

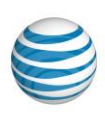

#### 4.3 Provisioning AT&T NetBond – Confirm Order

The Confirm Order Screen (figure 4-5) will allow you to:

- Review a summary of your service purchase.
- Check box to acknowledge that you are purchasing AT&T NetBond.
- Enter a promotional code. If your AT&T account team has provided you with a promotional code, enter it into the "Promotion" box and click "Update Total".
- Submit your order by clicking the "Place My Order" button.

| Ch         | eck Out                                                                                                    |                                                                                                    |                                                                                                    |                                                                                                    |            |
|------------|----------------------------------------------------------------------------------------------------|----------------------------------------------------------------------------------------------------|----------------------------------------------------------------------------------------------------|----------------------------------------------------------------------------------------------------|------------|
| INF<br>a s | AT&T<br><b>RASTRUCTURE</b><br>a service<br>Solutions                                                                                                    | 1. Configure Service                                                                                                    | 2. Payment Info                                                                                                    | Confirm Orde                                                                                                    | r          |
|            | Service Purchase Sum                                                                                                    | imary:                                                                                                    |                                                                                                    |                                                                                                    |            |
|            | Service Name                                                                                                    | Туре                                                                                                    | Unit/Price                                                                                                    | Total (USD)                                                                                                    |            |
|            | AT&T AT&T NetBond <sup>SM</sup><br>(Remove this Service)                                                                                                    | Pay Per Use                                                                                                    | Pricing                                                                                                    | Variable<br>(Based On Usage)                                                                                                    |            |
|            |                                                                                                    |                                                                                                    |                                                                                                    | Subtotal:                                                                                                    | Variabl    |
|            |                                                                                                    |                                                                                                    |                                                                                                    | Discount:                                                                                                    |            |
|            |                                                                                                    |                                                                                                    |                                                                                                    | Promotion:                                                                                                    |            |
|            |                                                                                                    |                                                                                                    |                                                                                                    | Tax:                                                                                                    | Variable   |
|            |                                                                                                    |                                                                                                    |                                                                                                    | Total:                                                                                                    | Variable   |
|            |                                                                                                    |                                                                                                    |                                                                                                    | Rates as Per Contract Number: 201                                                                                                    | 20913YL516 |
|            | By checking this box, I at<br>reviewed the rate plan ar  Promotional Code: (*C<br>Enter only one code per order.<br>Promotional codes are case se  Promotion:                                                                     | cknowledge that I am (a) purchasing a service<br>Id tax rate upon providing appropriate notice.<br>optional)<br>nsitive.                                                                                                    | with variable monthly cost base                                                                                                    | ed on usage and (b) that I have                                                                                                    |            |
|            | Use of AT&T Cloud Services (AT&<br>applicable terms, including, all appl<br>as revised by AT&T, the AT&T Bus<br>( <u>sg</u> _CustomPreviewer?attachn<br>the Agreement). Please read the Ag-<br>establish an account for AT&T Clou | T Synaptic Strage as a Service or AT&T Synaptic Co<br>icable license terms, contained in the agreement acci-<br>ness Services Guide for Enterprise Hosting Services<br>entId=o0PC000000BxuMAR), and the AT&T Ar<br>prement carefully. If you do not agree to comply with<br>d Services and do not use the Services. | mpute as a Service, collectively, the<br>spted at the time of your order or pre<br>(which may be found at the following<br>thorized use Policy (which may be<br>the Agreement and all of its terms ( | Services) is subject to acceptance of<br>sented to you when using the Services or<br>URL: http://serviceguidenew.att.com<br>ound at www.att.com/aug) (collectively<br>including any license terms), do not<br>Place My Order |            |

Figure 4-4: Confirm Order

Once you click on "Place My Order", the order confirmation message should appear (Fig. 4-5) which includes your order key number. Save this page and refer to the order key number if you need to contact the AT&T Cloud Solutions Support team.

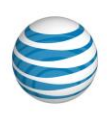

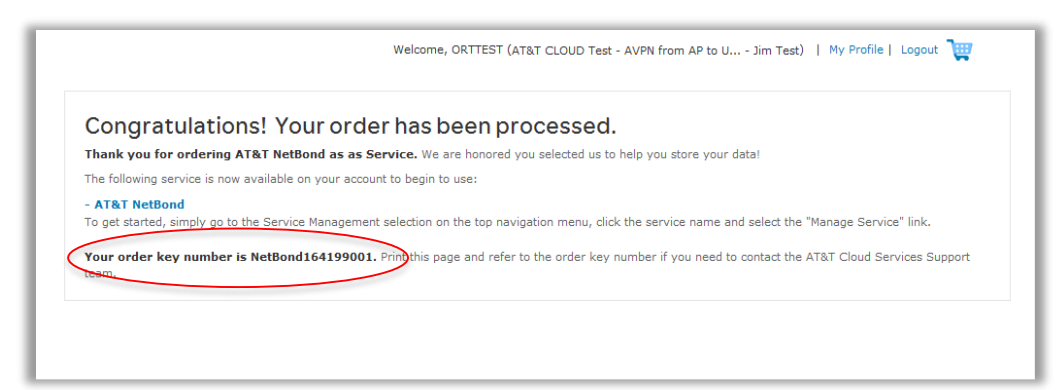

Figure 4-5: Order Confirmation Screen

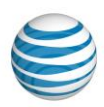

### 5 Configuring AT&T NetBond with Amazon Web Services

To continue with the configuration of AT&T NetBond with Amazon Web Services, you will need to create a Virtual Network Connection (VNC).

Select Manage VNCs and VLANs as shown on the screen in figure 5-1.

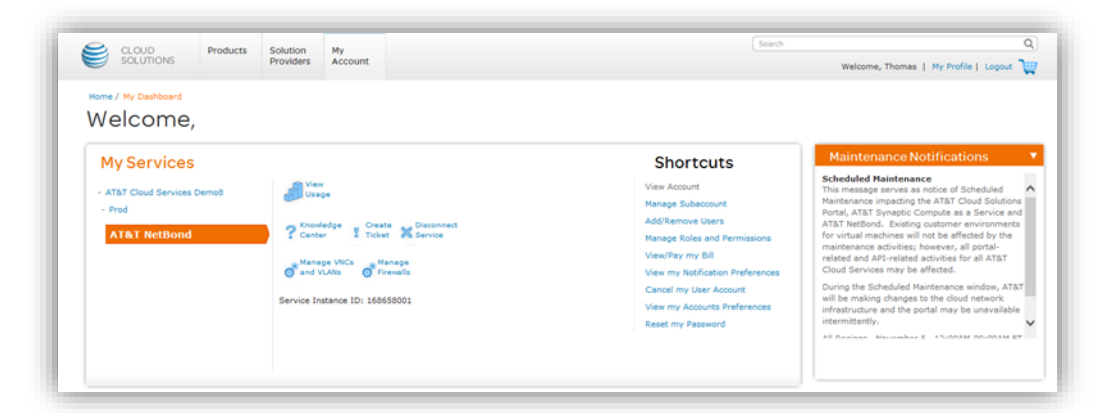

Figure 5-1: Manage Service Option

Select Create VNC as shown on the screen in Figure 5-2

| M | lanage AT&T NetBond                                                                                                    |
|---|----------------------------------------------------------------------------------------------------|
|   | Select Provider: Select a provider   Select Location: ALL  Create VNC  Refresh                                                                                                    |
|   | ALL                                                                                                    |
|   |                                                                                                    |
|   | How do I                                                                                                    |
|   |                                                                                                    |
|   | You have more than one Cloud Service Partner associated with your<br>account. To view your Virtual Network Connections and related<br>information please select a partner from the drop down menu above. |

Figure 5-2: Create VNC

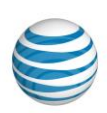

The Create VNC screen will open.

|                | reate VNC                |               |     |
|----------------|--------------------------|---------------|-----|
| Select Pro     | vider: Select a provider | • 🤊           | ate |
| Loc            | ation: Select a Location | ٠             |     |
| VNCN           | ame:                     | 0             |     |
| Select         | VPN: TST_VPN125          | * ?           |     |
| Community      | Value O True 🖲 False 🕐   |               |     |
| Band<br>Commit | width ment               | -             |     |
| (IN M          | ops):                    |               |     |
|                |                          | Cancel Create | the |

Figure 5-3: VNC Information

The following table describes the options on the Create VNC screen, and the action that should be taken for each. When you have selected your options, click Continue.

| Option               | Action                                                                                                    |
|----------------------|----------------------------------------------------------------------------------------------------|
| Provider             | Select the provider to be added to this Virtual Network Connection (VNC).                                                                                                    |
| Location             | Select the location for this VNC.                                                                                                    |
| VNC name             | Choose a VNC name that will be recognizable to your organization.                                                                                                    |
|                      | Note: There is a 64-character limit for VNC names.                                                                                                    |
| VPN                  | From the dropdown list, select the AT&T MPLS VPN you wish<br>to use for AT&T NetBond connectivity. If the VPN ID is missing,<br>contact your AT&T account team for assistance.                                                                                                    |
| Bandwidth Commitment | Use the Slider control to set your monthly bandwidth commitment based on your company requirements. A Minimum Bandwidth Commitment can be adjusted prior to the end of each billing cycle to minimize overage charges. See section <u>6.1</u> for more information.                                                                                                    |
| Community Value Tag  | Certain Cloud Service Providers have a limit to the number of<br>routes they can receive. If a customer network exceeds this<br>limit, then it is advised to include a set of summarized routes<br>tagged with the 8030:999 community value. By selecting<br>"Community Value Tagging" on the AT&T Synaptic Portal VNC<br>configuration, AT&T will only accept routes from an AT&T VPN |

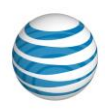

| Option | Action                                                         |
|--------|----------------------------------------------------------------|
|        | that has this community value.                                 |
|        | The options for Community Value Tagging are "True" or "False". |
|        | Note: For Amazon Web Services this will always be "False".     |

Table 5-1: VNC Creation

Next, you will need to assign a Virtual Local Area Network (VLAN) to the VNC. By assigning a VLAN to a VNC, you are allowing a virtual connection to occur between AT&T NetBond and the CSP.

On the "Manage AT&T NetBond" screen, click the **Service Provider** dropdown menu and select Amazon Web Services. Next, select the location you created the VNC for this CSP.

Click the "Assign VLAN" button (shown in figure 5-4).

| Select Provider: Amazon Web Services                                     | •    | Select Location: US-WEST                                                                      |
|--------------------------------------------------------------------------|------|-----------------------------------------------------------------------------------------------|
| US-WEST                                                                  |      |                                                                                               |
| * West Public                                                            |      | X Delete                                                                                      |
| VNC Settings                                                             | Edit | VLAN Settings                                                                                 |
| VNC name: West Public                                                    |      | There are no volvas assigned to this vice. Tou need to assign at least one volva to this vice |
| Bandwidth Commitment                                                     |      | to be able to use this service. Assign VLAN                                                   |
| A0 Mbps<br>VPN<br>Selected VPN: TST_VPN125<br>Assigned VLANs IP address: |      | to be able to use this service.                                                               |

Figure 5-4: Assign VLAN Button

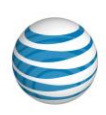

#### The Assign VLAN screen will open

|        | Assig                     | n a VLAN      |           | Ť    |
|--------|---------------------------|---------------|-----------|------|
| Amazor | VNC:                      | West Public   |           | at   |
| Amazor | VLAN Name*:               |               | ?         |      |
| _      | Direct Subnet*:           |               | ?         | -    |
|        | Direct Subnet<br>Prefix*: | /29           | ?         |      |
|        | Routing Domain*:          | Please Select | • ?       |      |
|        | AWS Account Id*:          |               | ?         |      |
| ment   |                           |               | Cancel Su | omit |

Figure 5-5: Assign a VLAN Screen

The following table describes the options on the Assign VLAN screen, and the action that should be taken for each.

When you have selected your options, click Continue.

| Option               | Action                                                                                                    |
|----------------------|----------------------------------------------------------------------------------------------------|
| VLAN Name            | Enter the VLAN name of your choice. Consider using a similar name to what the VNC was named in section 4.1. The limit for this is 19 characters.                                                                                                |
| Direct Subnet        | Enter a PRIVATE network address of a /29 subnet that you have allocated to this VPN. Do not include the "/29" subnet mask. The subnet should be sourced out of your enterprise IP address space. This needs to be a publicly registered subnet. |
| Direct Subnet Prefix | The /29 is standard and cannot be changed                                                                                                    |
| Routing Domain       | Select from Public / Private routing domains based on the AWS service you are using.                                                                                                    |
| AWS Account ID       | Enter your Commercial AWS account number in this field. This will orchestrate you VLAN to your Commercial AWS Account.                                                                                                    |

Table 5-2: VLAN Creation

**Note:** A separate VNC is required for each routing domain. Private Routing domains can have up to 50 VLANs per VNC.

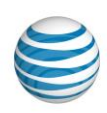

Your VLAN connection is now in a *Confirming* state until you accept the VLANs in your Commercial AWS Account.

| /NC Settings                                                       | Edit | VLAN Settings                                                                                                    |                                                                                                    |
|--------------------------------------------------------------------|------|----------------------------------------------------------------------------------------------------|----------------------------------------------------------------------------------------------------|
| Location: US-WEST<br>VNC name: TESTVNC2AWS                         |      | Assigned VLANs Assign a new VLAN                                                                                 |                                                                                                    |
| Bandwidth Commitment                                               |      | Disconnect                                                                                                    |                                                                                                    |
| 100 Mbps VPN Selected VPN: ATTE_VPN1_US Assigned VLANs IP address: |      | VLAN Status:<br>VLAN name:<br>Direct Subnet:<br>Direct Subnet Prefix:<br>Routing Domain:<br>Partner Service Key: | Confirming 2<br>Confirming 2<br>To learn more about VLAN status and<br>activation, refer to the Service Activation Guid<br>for your Cloud Service Provider.<br>TESTprivate091115<br>10.43.53.0<br>29<br>88661fd9-419e-4385-a3dc-bb5184022658<br>8d2804ed-cr0d-43cc-8abd-6524af16ae6 |
| 10.43.53.0<br>Available Routing Domains:<br>PRIVATE                |      |                                                                                                    |                                                                                                    |

Figure 5-6: Manage AT&T NetBond – Assigning a VLAN

Log into your AWS account to accept this new VLAN connection that has just been created. On the Virtual Interfaces screen you will see two new VLANs "pending acceptance". These two VLANs are the Primary and Secondary links from your NetBond Connection. You will need to accept both VLANs.

**Note:** VLANs not accepted in 10 days will be deleted. Accepting only one VLAN will result in both being deleted after 10 days.

**Private Routing Domain** connections to AWS shall be active within 10 minutes from accepting the VLANs in the AWS Virtual Interface screen.

**Public Routing Domain** connections to AWS will be held in a confirming state while AWS verifies that the publicly routed IP addresses that have been assigned to your connection by AT&T are registered to AT&T and authorized for your company to use. AT&T will create a Letter of Authorization (LOA) for these IP addresses and send to AWS after your VLANs have been accepted in the Virtual Interface screen. The following steps will need to be completed to active your Public AWS virtual intereface:

1. AT&T On-Boarding team shall turn down customers BGP on AT&T side of connection.

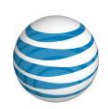

- 2. AT&T shall collect the following information from your Public AWS connection.
  - BGP ASN
  - AT&T Peer IP address
  - Amazon Peer IP address
  - NATed IP address
  - Customer VIF (ID)
- 3. AT&T On-boarding team shall add the information listed in step 1 to a Letter of Authorization (LOA) and send to AWS at <u>directconnect-requests@amazon.com</u>
- 4. AWS DirectConnect Service team shall verify the IP address are authorized for use for the customer by AT&T.
- 5. Upon verification, AWS shall activate the Virtual Interfaces. This takes up to 72 hours from the time that the LOA is submitted to AWS.
- 6. Customer shall notify AT&T On-Boarding team that their Virtual Interface connection is active
- 7. AT&T On-Boarding Team shall bring up customers BGP session

**Note:** During which time a status screen shown in Figure 5-6 will have a **Confirming** status shown. There is a *Refresh* button in the upper and lower-right corners that can be clicked to check provisioning status.

**Note:** Accepted VLANs to AWS Public services will stay in "pending" status on your AWS Virtual Interfaces screen for 72 hours while AWS completes a verification process. Please reference the AWS guide to AWS Direct Connect for question with AWS Virtual Interfaces.

The VLAN status shown in Figure 5-6 will change to **Active** once AWS has verified that the IP Addresses are registered to AT&T and your company is authorized to use them.

At this point, connectivity has been established between your AT&T MPLS VPN and your newly created Commercial AWS account.

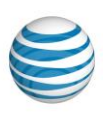

### 6 Managing AT&T NetBond with Amazon Web Services

After logging in, you will be in the "My Dashboard" view of your account screen. You can manage the details of your AT&T NetBond account and use the Shortcuts for common tasks, as shown in the following figure.

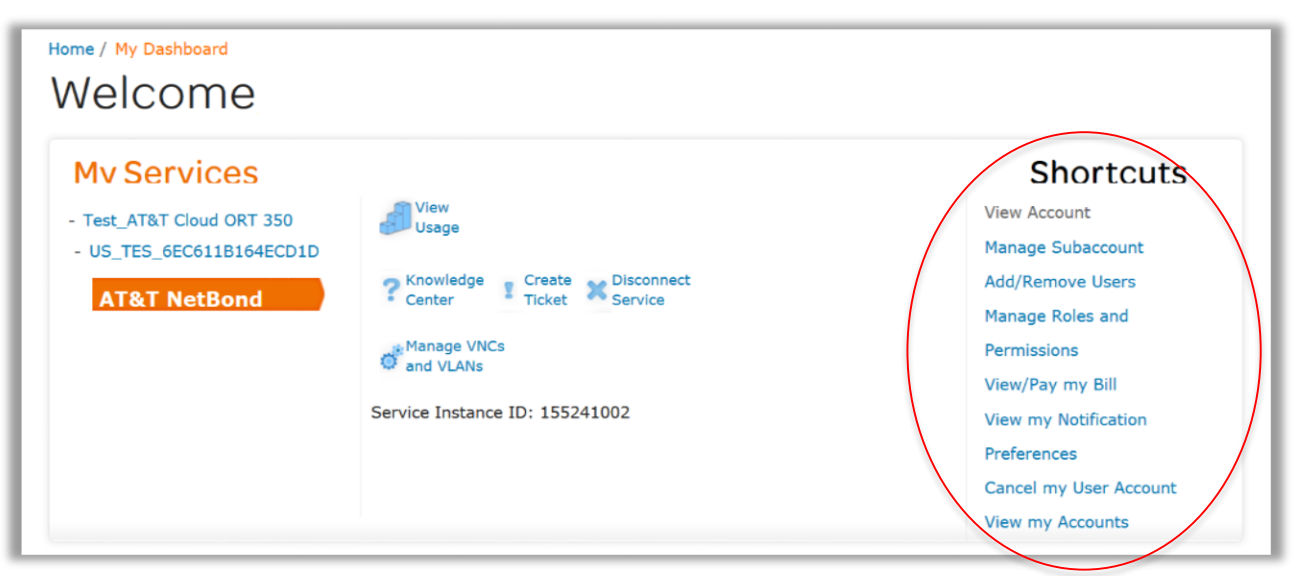

Figure 6-1: Shortcuts in the My Dashboard View of the My Account Screen

#### 6.1 Managing Your Minimum Bandwidth Commitment

For your customer connection, select a minimum bandwidth commitment (MBC) by Virtual Network Connection (VNC) and select the capacity commitment in Mbps, which is a fixed rate. Overage rates will apply for sustained capacity over the package commitment levels. Overage rates will be calculated by measuring bandwidth demand, in bits per second, for a VNC for each five minute period during the month, inbound to the VNC and outbound from the VNC. AT&T will select the 95th percentile five-minute usage period of the larger direction (inbound or outbound). Divide by 1,000,000 to obtain the sustained bandwidth volume in Mbps (Megabits per second).

- It is advised that you generate daily and/or monthly reports to view your 95th In/Out percentiles.
- Minimum Bandwidth changes must be made prior to the last day of the AT&T NetBond billing cycle which is the 9th calendar day of each month.

To monitor your usage, hover over "My Account" and click "Reports" figure 6-2.

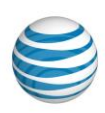

| CLOUD Product                | s Solution My<br>Providers Account |                    |                  |
|------------------------------|------------------------------------|--------------------|------------------|
| Account Management           | Service Management                 | Reports            | Quick Links      |
| /iew My Dashboard            | E UAT_Test1                        | UAT_Test1          | Knowledge Center |
| Manage Account               | E AT&T NetBond                     | AT&T NetBond       | Billing          |
| Manage Subaccount            | Manage Service                     | AT&T Cloud Compute | Ticketing        |
| Manage Users                 | AT&T Synaptic Compute              |                    | Audit Log        |
| Manage Roles and Permissions | Manage Service                     |                    |                  |
| view My Profile              |                                    |                    |                  |

Figure 6-2: Accessing Reports for Your Account

Both Daily and Monthly Bandwidth Usage Reports are available, as shown in figures 6-3 and 6-4.

| 125           |                    |                        |                |                 |           |        |
|---------------|--------------------|------------------------|----------------|-----------------|-----------|--------|
| My Re         | eports AT&T NetBor | nd Bandwidth Billing R | eport.         |                 |           |        |
| Output Data I | Level: Daily -     | Start Month-Year:      | lanuary 👻 2015 | End Month-Year: | January 👻 | 2015 👻 |
| Provider:     | elect              | VNC Nan                | ne: All        |                 | * Run Re  | port   |
|               |                    |                        |                |                 |           |        |

Figure 6-3: Daily Reports

| MyR         | eports AT&T NetBor | nd Bandwidth Billing R | leport.        |                 |      |   |          |   |
|-------------|--------------------|------------------------|----------------|-----------------|------|---|----------|---|
| Output Data | Level: Monthly v   | Star Month-Year:       | January 👻 2015 | End Month-Year: | June | * | 2015 🗸   |   |
| Provider:   | elect              | VNC Nar                | ne: All        |                 | ~    |   | oort [   | R |
|             |                    |                        |                |                 | _    |   | . 100000 |   |

Figure 6-4: Monthly Reports

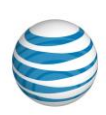

You can manage your Minimum Bandwidth Commitment (MBC) from the "Manage VNCs & VLANs" screen accessed from the My Account drop down. Click "Edit" next to "VNC Settings" (shown in Figure 6-5).

|                                                              |                                      | Create VNC                                                                                                  |
|--------------------------------------------------------------|--------------------------------------|----------------------------------------------------------------------------------------------------|
|                                                              | Select Location: US-Richa            |                                                                                                    |
| US-Richardson, TX                                            |                                      |                                                                                                    |
| Central 1                                                    |                                      | 💥 De                                                                                                    |
| VLAN Test is in the proce                                    | ess of assigning to VNC Central 1. I | t may take some time                                                                                        |
| VNC Settings                                                 | Edit /LAN Settings                   |                                                                                                    |
| Location: US-Richardson, TX                                  | Assigned VLANs Assign a r            | new VLAN                                                                                                    |
| VNC name: Central 1                                          | Tect                                 |                                                                                                    |
| Firewall Status:                                             |                                      |                                                                                                    |
| Bandwidth Commitment                                         |                                      |                                                                                                    |
|                                                              | Disconnect                           | A trium                                                                                                    |
| 155 Mbps                                                     |                                      | <ul> <li>To learn more about VLAN status and<br/>activation, refer to the Service Activation Gui</li> </ul> |
|                                                              | VLAN Status:<br>VLAN name:           | for your Cloud Service Provider.<br>Test                                                                    |
| VPN                                                          | Direct Subnet:                       | 172.16.0.0                                                                                                  |
| Selected VPN: TEST_POA91_AVPN2<br>Assigned VLANs IP address: | Partner Service Key:                 | 27<br>9d2e096a-31fb-4de8-b523-a482df0441eb                                                                  |
| 172.16.0.0                                                   |                                      |                                                                                                    |
|                                                              |                                      |                                                                                                    |

Figure 6-5: MBC Settings

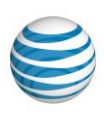

© 2015 AT&T Intellectual Property. All rights reserved. AT&T and the AT&T logo are trademarks of AT&T Intellectual Property.

You can then drag the slider to your desired Bandwidth Commitment level (see Figure 6-6), and click submit to save your changes.

| Select Provider: VMware                                             | Select Location: ALL                                                                                       | Create VNC     Create VNC                                                                                                    |
|---------------------------------------------------------------------|----------------------------------------------------------------------------------------------------|----------------------------------------------------------------------------------------------------|
| ALL                                                                 |                                                                                                    |                                                                                                    |
| Central 1                                                           |                                                                                                    | 💥 Del                                                                                                    |
| VNC Settings                                                        | VLAN Settings                                                                                              |                                                                                                    |
| Firewall Status:                                                    | Disconnect                                                                                                 | Verifying ?                                                                                                    |
| VPN<br>Selected VPN: TEST_POA91_AVPN2<br>Assigned VLANS IP address: | VLAN Status:<br>VLAN name:<br>Direct Subnet:<br>Direct Subnet Prefix:<br>Partner Service Key:<br>PEER_ASN: | activation, refer to the Service Activation Guid<br>for your Cloud Service Provider.<br>Test<br>172.16.0.0<br>29<br>9d2e096a-31fb-4de8-b523-a482df0441eb<br>12345 |

Figure 6-6: Adjusting the MBC

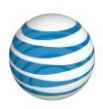

#### 6.2 Managing Subaccount Disconnects

If you need to disconnect a subaccount from your AT&T NetBond Service go to "My Dashboard", and click "Manage Subaccount" under Shortcuts (figure 6-7).

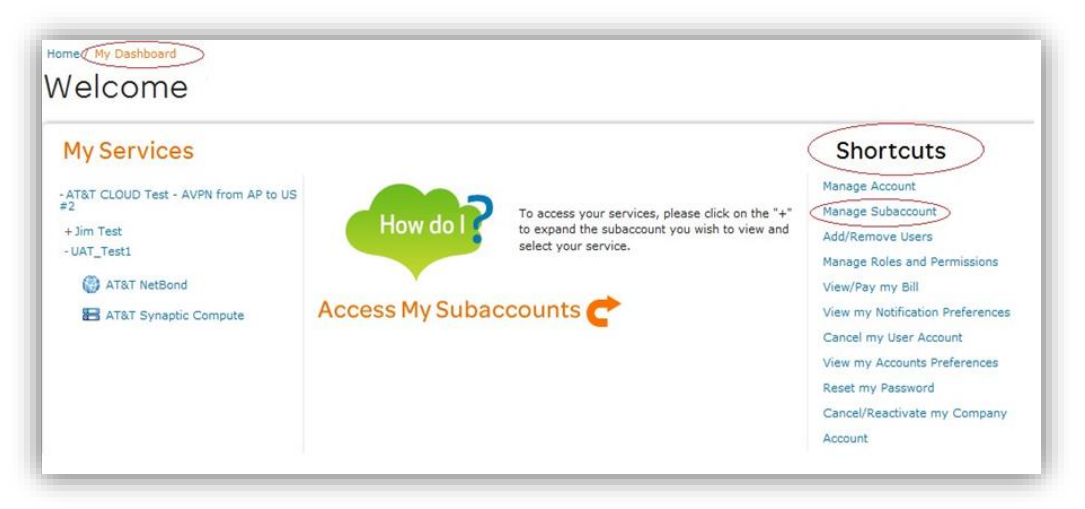

Figure 6-7: Manage Subaccount

Select the subaccount to be disconnected and click "Delete Subaccount" (figure 6-8).

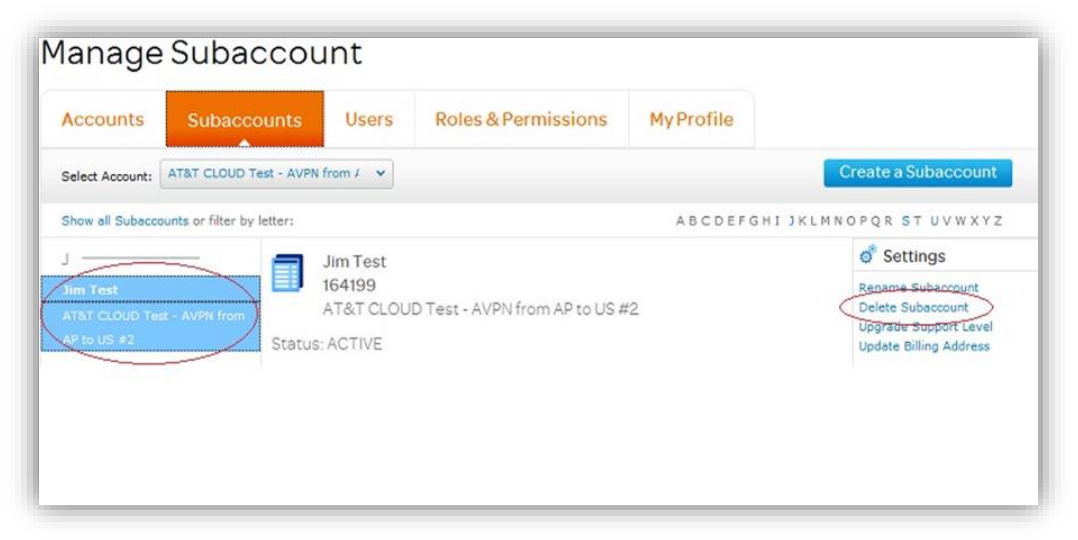

Figure 6-8: Delete Subaccount

Upon successful deletion of the subaccount, the status will change to "DISCONNECTED" as shown in figure 6-9.

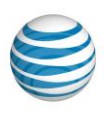

| lanage           | Subacco                    | unt                           |                               |            |
|------------------|----------------------------|-------------------------------|-------------------------------|------------|
| Accounts         | Subaccounts                | Users                         | Roles & Permissions           | My Profile |
| Select Account:  | AT&T CLOUD Test - AVP      | N from / 🗸                    |                               |            |
| Show all Subacc  | ounts or filter by letter: |                               |                               | ABCDEFG    |
| J                | st - AVPN from             | S_34156<br>34156<br>AT&T CLOU | D Test - AVPN from AP to US # | 2          |
| AP to US #2<br>- | Statu                      | s: DISCONNE                   | CTED                          |            |

Figure 6-9: Subaccount Status

# 7 Troubleshooting and Support

If you are unable to connect to applications hosted by a Cloud Service Provider (CSP) across your NetBond connection, use the following troubleshooting steps. This will begin to isolate the issue and make it easier for Technical Support to assist you.

The Troubleshooting Diagram (figure 7-1) shows the troubleshooting steps that are described in this section.

Please note that additional steps may be necessary with your Cloud Service Provider or other AT&T teams.

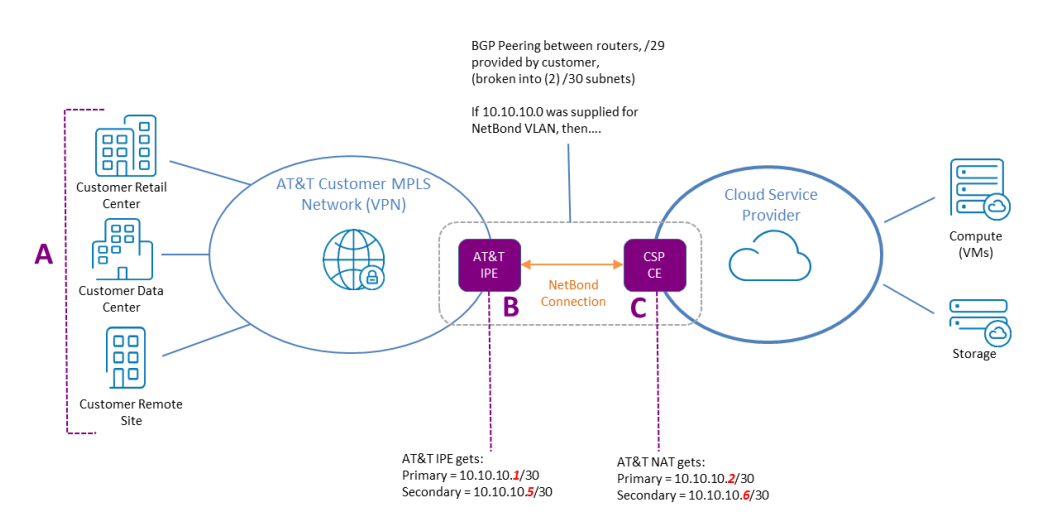

Figure 7-1: Private Troubleshooting Diagram

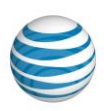

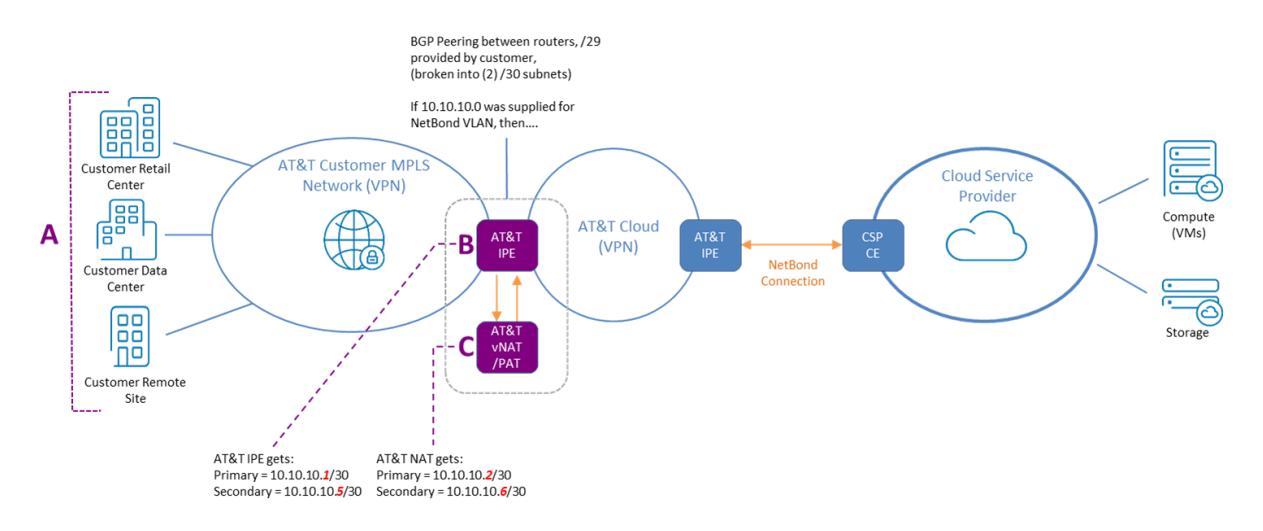

Figure 7-2: Public Troubleshooting Diagram

#### 7.1 Ping from an Endpoint on MPLS Network

Attempt a ping from an endpoint on your MPLS network (Point A in the Troubleshooting Diagram) to the IP assigned to the CSP edge router (Point C).

Note: This is the second IP received from the NetBond VLAN.

#### 7.1.1 If the Ping is Successful

If the ping is successful, it indicates the following:

- 1. The MLPS-VPN connection is good from the customer endpoint (Point A) thru the MPLS network, and thru the NetBond connection (Point B) to the CSP edge router (Point C).
- **2.** If the connection is successful for pings and trace routes, the issue may be with your CSP. Engage your CSP directly.

#### 7.1.2 If the Ping is Not Successful

If the ping is not successful, perform the following troubleshooting steps:

- 1. Check for VLAN IPs (Points B and C) in the routing tables on the customer edge routers (Point A).
  - a. If the VLAN IPs are NOT in the routing tables, the issue could be with the AVPN or NetBond. Please submit a NetBond ticket via the AT&T Cloud Portal.
  - b. If the VLAN IPs are in the routing tables, go to step two.
- Perform a trace route from the endpoint on the MLPS network (Point A) to the CSP CE (Point C) IPs. Determine where the trace route dies – then go to step three or four.
- 3. If the trace route dies before AT&T IPE (Point B):

- a. Check with your internal network engineer to verify network connectivity across the customer network.
- b. If all connectivity tasks in the customer network are good, there could be a problem in the AT&T MPLSVPN (AVPN) network. Please submit a trouble ticket with the AT&T VPN Care team.
- 4. If the trace route dies at the AT&T IPE (point B), there could be a problem in the NetBond connection. Please submit a NetBond ticket via the AT&T Cloud Portal.

#### 7.2 Technical Support

If you are still unable to resolve your connection issue after walking through the troubleshooting steps in Section 7.1, utilize the "Chat Now" option under "My Dashboard" as shown in figure 7-2.

| + AT&T CLOUD Test - AVPN from AP to US                                                                                                    | How do I?                                        | To access your services,<br>to expand the subaccour<br>select your service. | please click on the "+"<br>t you wish to view and                                                         | Shortcuts<br>Manage Account<br>Manage Subacount<br>Add/Remove Users<br>Manage Roles and P<br>View/Pay my Bill<br>View my Notification<br>Cancel my User Acc<br>View my Accounts P<br>Reset my Password<br>Cancel/Reactivate m<br>Account | s<br>ermissions<br>Preferences<br>ount<br>references<br>IV Company |
|----------------------------------------------------------------------------------------------------|--------------------------------------------------|-----------------------------------------------------------------------------|----------------------------------------------------------------------------------------------------|----------------------------------------------------------------------------------------------------|--------------------------------------------------------------------|
| Service Status           Legend:         Service Disruptions         Service Failure           Overall Service Status         ATAT Medical Imaging and Information Management.         ATAT Synaptic Storage as a Service | Ticket Sum     Compute: 0 ope     open 0 in proc | mary<br>sunt √ie<br>n   0 in progress NetBor<br>press                       | Interess     AT&T Synap     Store all the     you use.     AT&T Medica     Access all o     with our cent | ted in other clou<br>tic Storage as a Service<br>data you want. Simply<br>I Imaging & Information<br>Your patients' medical<br>trailized cloud solution.                                                                                 | d solution3<br>pay for what<br>In Management<br>Images anytime     |
|                                                                                                    |                                                  |                                                                             |                                                                                                    |                                                                                                    |                                                                    |

Figure 7-3: My Services: Technical Support - Chat Now

You also have the option to submit a service ticket. To submit a service ticket, use the following steps:

- 1. Select Quick Links and then "Ticketing"
- 2. Select the appropriate subaccount and click "New Ticket" (figure 7-3).

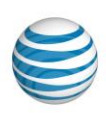

| Home / My Dashboard / Ticketing                                                                                                    |
|----------------------------------------------------------------------------------------------------|
| Online Support                                                                                                    |
| Subaccount                                                                                                    |
| Currently there are no existing tickets for Subaccount UAT_Test1.Please click on the new ticket button to create new trouble ticket. |
| UAT_Test1 V New Ticket                                                                                                    |
|                                                                                                    |

Figure 7-4: Submitting a Service Ticket Step Two

- 3. On the Open New Ticket Screen (figure 7-4), complete the following ticket information fields:
  - Cloud Service Select AT&T NetBond
  - Priority Level: Select the appropriate priority level from the following options:

| Portal Priority | Status Response | Status Update Interval |
|-----------------|-----------------|------------------------|
| Critical        | 15-30 min       | 30 min – 1 hour        |
| High            | 30 min – 1 hour | 2 hours                |
| Normal          | 2 hours         | Daily                  |
| Low             | 1 business day  | Daily                  |

Table 7-1: Priority Levels for Service Tickets

- Issue Summary: Select the appropriate Issue Summary.
- Issue Description: Provide details regarding the issue you are experiencing.
- Click "Submit".

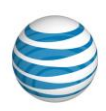

| Selected Account: AT&T CLO | JD Test - AVPN from | n AP to US #2     |   |
|----------------------------|---------------------|-------------------|---|
| Selected SubAccount: UAT_T | est1                |                   |   |
| Cloud Service*:            | 1                   | (ssue Summary*:   |   |
| Select One                 | •                   |                   | ~ |
| Priority*:                 | 1                   | ssue Description: |   |
| Normal 🗸                   | 1                   |                   |   |
| This is Service Impacting  |                     |                   |   |

Figure 7-5: Open a Service Ticket Detail Screenshot

- 4. To receive an email confirmation that your ticket has been submitted, you may need to update your profile to "I wish to receive ticket notifications" the default is automatically set to "I do not wish to receive ticket notifications". To do this:
  - Hover over "My Account" and select "View My Profile" (figure 7-5).
  - Choose "Edit" and "My notifications preferences" and select "I wish to receive ticket notifications" (figure 7-5).

|                                                                     | Subaccounts                                                                                                    | Users                                                                              | Roles & Per | rmissions                         | My Profile |         |
|---------------------------------------------------------------------|----------------------------------------------------------------------------------------------------|------------------------------------------------------------------------------------|-------------|-----------------------------------|------------|---------|
| My User                                                             | Details                                                                                                    |                                                                                    | ▶ Edit      | Username<br>User ID:<br>Password: | assword    | ► Reset |
|                                                                     |                                                                                                    |                                                                                    |             |                                   |            |         |
| My notion                                                           | fications prefe                                                                                                    | Demo8 v                                                                            |             |                                   |            | • Edit  |
| My notif<br>Select Acco                                             | fications prefe                                                                                                    | Demo8 v<br>cations.                                                                | ]           |                                   |            | Edit    |
| My notif<br>Select Acco<br>O I do not v<br>U wish to                | fications prefe                                                                                                    | Demo8 v<br>cations.                                                                | >           |                                   |            | Edit    |
| My notif<br>Select Acco<br>I do not v<br>Select Acco                | fications prefe<br>unt AT&T Cloud Services<br>receive tickets notifications<br>totifications to my primary -<br>mary email address: thom.                                                                   | Demo8 v<br>cations.<br>email address.                                              |             |                                   |            | • Edit  |
| My noti<br>Select Acco<br>I do not v<br>U wish to<br>Send N<br>Prin | fications prefe<br>int AT&T Cloud Services<br>ish to receive tickets notifi-<br>receive tickets notifications<br>otifications to my primary<br>mary email address: thomason<br>otifications to my alternate | Demo8 v<br>cations.<br>,<br>email address.<br>as.j.forner@att.cc<br>email address. | m           |                                   |            | Edit    |

Figure 7-6: Manage/Edit Profile

#### 7.3 Support Plan Details

In addition to Base Support, which is included with each cloud service at no additional cost, Enhanced Support is available per-subaccount or per-enterprise account.

#### 7.3.1 Base Support

Base support is included with each cloud service at no additional cost, providing AT&T Cloud Services users with online support and technical resources.

#### 7.3.2 Enhanced Support

Enhanced support is available for \$19.95/month per subaccount and/or \$99.95/month per enterprise (per country). This fee-based support covers any cloud service you have today as well as new ones that you may add tomorrow. In addition to the resources provided under base support, enhanced support provides access to our AT&T Cloud Services technical support team available by phone or email to answer your questions 24 x 7 x 365.

To upgrade your Support Plan, select "Manage Accounts" and click "Upgrade" under Service Level (figure 7-6). Next, pick a Support Plan that best meets your company needs (figure 7-7).

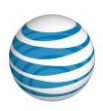

| 100 C 100 C 100 C 100 C 100 C 100 C 100 C 100 C 100 C 100 C 100 C 100 C 100 C 100 C 100 C 100 C 100 C 100 C 100 | Cubaccounts  | Hears        | Dolos & Dermissions         | MuDrofile |                         |
|----------------------------------------------------------------------------------------------------|--------------|--------------|-----------------------------|-----------|-------------------------|
| CCOUNTS                                                                                                    | Subaccounts  | Users        | Koles & Permissions         | Myrrottle |                         |
|                                                                                                    |              |              |                             |           |                         |
| TRT CLOUD Tes                                                                                                   |              |              |                             |           | of Settings             |
|                                                                                                    | 2 AT&T       | CLOUD Tes    | t - AVPN from AP to US #2   |           | Support Level:          |
|                                                                                                    |              |              |                             |           | Basic (US)   Upgrade    |
|                                                                                                    | Company:     | AT&T CLOUD T | est - AVPN from AP to US #2 |           | Cancel Account          |
|                                                                                                    | Enterprise   | Manager:     |                             |           | Add Enterprise Manager  |
|                                                                                                    | ORTTEST For  | rZeroOne     |                             |           | Add New Subaccount      |
|                                                                                                    | Edit Profile | Replace      |                             |           | Summary                 |
|                                                                                                    | Countries    |              |                             |           | Number of Subaccounts:  |
|                                                                                                    | us           |              | 3                           |           |                         |
|                                                                                                    |              |              |                             |           | Account Service Summary |
|                                                                                                    | Invoices     |              |                             |           | Notes and a             |

Figure 7-7: Upgrade a Support Plan

| AT&T CLOUD Test - AVPN fro 🗸                                                                                                    |                                                                                                    |
|----------------------------------------------------------------------------------------------------|----------------------------------------------------------------------------------------------------|
| k a support plan:                                                                                                    |                                                                                                    |
| ubaccount Enhanced Support<br>\$19.95 / Month )                                                                                                    | Enterprise Enhanced Support     (+\$99.95 / Month )                                                                                                    |
| want enhanced support for the subaccount:                                                                                                    | I want enhanced support in the Country:                                                                                                    |
| Select a Service Group                                                                                                    | United States v ?                                                                                                    |
| is fee-based support covers any cloud service you have today<br>well as new ones that you may add tomorrow. In addition to<br>e resources provided under base support, enhanced support<br>ovides access to our AT&T Cloud Services technical support<br>am available by phone or email to answer your questions<br>Ix7x365. | This fee-based support covers any cloud service you have today<br>as well as new ones that you may add tomorrow. In addition to<br>the resources provided under base support, enhanced support<br>provides access to our AT&T Cloud Services technical support<br>team available by phone or email to answer your questions<br>24x7x365. |

Figure 7-8: Pick a Support Plan

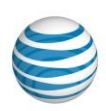